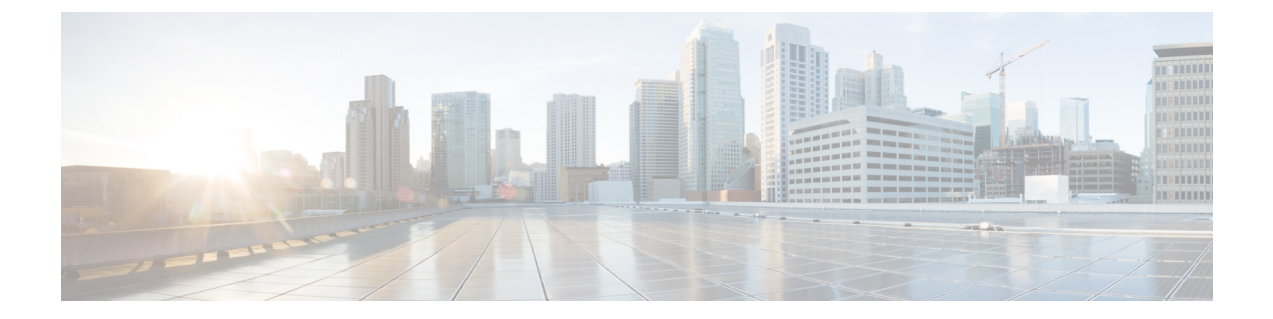

# 管理删除的留言

- •关于已删除的留言,第1页
- 永久删除已删除的留言, 第1页
- 收听已删除的留言, 第2页

## 关于已删除的留言

Cisco Unity Connection 会保存已删除的留言;您可以播放、恢复或永久删除这些留言。

## 永久删除已删除的留言

删除留言是减小信箱容量的重要方法,在没有将 Cisco Unity Connection 设置为留言达到某个时限后自动删除时尤其如此。

请向您的 Connection 管理员询问是否已将系统设置为实施留言保留策略。Connection 不会提示您其 是否实施留言保留策略,也不会在该策略执行永久性删除留言操作之前发出警告。如果没有将 Connection 设置为实施留言保留策略,请确保定期永久删除留言。

#### 相关主题

管理您的信箱容量

### 使用电话键盘永久删除留言

过程

步骤1 呼叫并登录到 Connection。

步骤2 在主菜单中, 依次选择以下选项: 重听新留言、删除的留言。

步骤3 根据提示重听已删除的留言,然后将它们分别删除或一次性全部删除。

### 使用语音指令永久删除留言

过程

步骤1 呼叫并登录到 Connection。

步骤2 当 Connection 询问"您要做什么"时,回答:

"清空已删除项文件夹"将永久性删除所有已删除的留言。当 Connection 提示您确认操作时,请说 "是"。

或者

"播放删除的留言"将逐条永久删除留言。在收听完留言之后,请说"删除"将留言永久删除。要 跳到下一条留言而不删除当前的留言,请说"下一条"。

### 收听已删除的留言

您可以像播放新留言和保存的留言那样播放已删除的留言。您也可以将已删除的留言恢复为新留言或保存的留言。

默认情况下,首先播放最新的留言。请注意,您无法启用"留言类型"菜单或按照已删除留言的类型指定播放顺序。

### 使用电话键盘收听删除的留言

#### 过程

步骤1 呼叫并登录到 Connection。

步骤2 在主菜单中,依次选择以下选项:重听新留言、删除的留言。

步骤3 收听了留言之后,按照提示管理已删除的留言。

- 步骤4 当 Connection 询问"您要做什么"时,回答
  - 示例:

当 Connection 询问"您要做什么"时,回答

#### 使用语音指令收听已删除的留言

过程

步骤1 呼叫并登录到 Connection。

步骤2 当 Connection 询问"您要做什么"时,回答:

"播放删除的留言"将播放所有已删除的留言。

或者

"播放来自 <用户姓名> 的删除的留言"将收听来自特定 Connection 用户的已删除的语音留言。

或者

"播放删除的<语音留言/电子邮件/回执>"将收听特定类型的已删除的留言。(请注意, Connection 只会为拥有文字-语音转换选项的用户播放电子邮件。)

步骤3 收听留言之后,按照提示使用以下语音指令来管理已删除的留言:

| 操作           | 语音指令    |
|--------------|---------|
| 重播留言         | "重复"    |
| 播放上一个留言      | "上一个"   |
| 播放下一个留言      | "下一个"   |
| 恢复为保存的留言     | "已保存"   |
| 永久删除留言       | "删除"    |
| 回复留言         | "回复"    |
| 呼叫留言发件人      | "呼叫发件人" |
| (在某些系统上不可用。) |         |
| 转发留言         | "转发"    |
| 恢复为新留言       | "标记为新"  |
| (在某些系统上不可用。) |         |
| 播放留言摘要       | "留言摘要"  |

I